# CREATING PROCESSING LISTS IN SKYWARD

# Processing List PART 1: Setup the Excel File

#### Step 1:

|    | Α        |         | В             | С          | D         | E          |     | F                           | G              | н          |
|----|----------|---------|---------------|------------|-----------|------------|-----|-----------------------------|----------------|------------|
| 1  | Other ID | Stud    | ont Full Namo | CV Deriod  |           | CV Section | CYE | escription                  | CY Subject     | CY Teacher |
| 2  | 12345    | $\prec$ |               |            |           |            | A   | TH MODELS FOR ALGEBRA 1     | Mathematics    | GERMANY    |
| 3  | 12346    | ۸.      | ⊢or imp       | ort pro    | cessing   | g, the     | AT  | TH MODELS FOR ALGEBRA 1     | Mathematics    | C MINER    |
| 4  | 12347    | D       | first colu    | mns tit    | le mus    | t have     | EO  | METRY                       | Mathematics    | J HARDIN   |
| 5  | 12348    | D       |               | Otho       |           |            | ١G  | LISH INDEPENDENT STUDIES    | Language Arts  | C JORDAN   |
| 6  | 12361    | D       |               | Othe       | שויו      |            | kir | OF TRANS                    | Career/Tech Ed | M JIMENEZ  |
| 7  | 12349    | DOE     | , FERNANDA    | 5          | 1200      | 3          | ENG | LISH INDEPENDENT STUDIES    | Language Arts  | C JORDAN   |
| 8  | 12350    | DOE     | , GABRIEL     | 3          | 4114      | 14         | INT | PHY & CHEM                  | Science        | N GARZA    |
| 9  | 12351    | 9       |               |            |           |            |     | NISH 2                      | Foreign Lang   | O CARDENAS |
| 10 | 12352    | /       | The stud      | dents (    | Other II  | ) must     |     | LISH INDEPENDENT STUDIES CT | Language Arts  | R PLETCHER |
| 11 | 12353 🗸  | -       | in aluala a   | the altern |           |            |     | IC HLTH SCI                 | Career/Tech Ed | V PEREZ    |
| 12 | 12354    | 0       | include s     | six algi   | is starti | ng with    |     | ICAL TERM                   | Career/Tech Ed | V PEREZ    |
| 13 | 12355    | C       | 1             | the lea    | dina 0    |            |     | OF TRANS                    | Career/Tech Ed | M JIMENEZ  |
| 14 | 12356    | d       |               |            |           |            |     | NISH 2                      | Foreign Lang   | O CARDENAS |

#### Step 2:

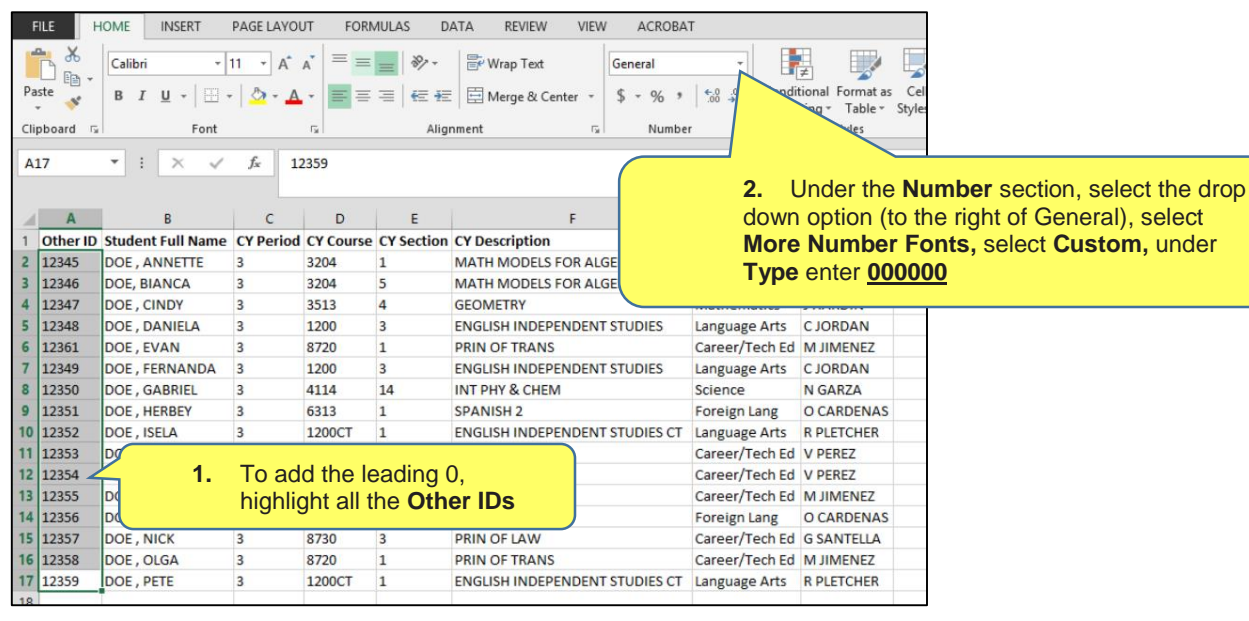

#### Step 3:

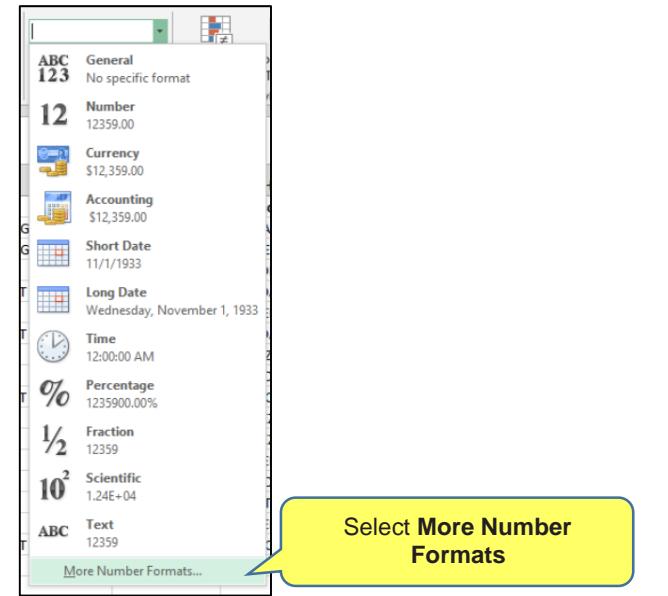

|                                     |             |                          | Form            | nat Cel    | ls                        | ? ×    |
|-------------------------------------|-------------|--------------------------|-----------------|------------|---------------------------|--------|
| Number                              | Alignment   | Font                     | Border          | Fill       | Protection                |        |
| <u>C</u> ategory:                   |             |                          |                 |            |                           |        |
| General                             | ~           | Sample                   |                 |            |                           |        |
| Currency<br>Accountin               | ng          | 012359<br>Type:          | ,               | 2.         | Enter six zero            | s      |
| Date                                |             | 000000                   | 4               |            | 000000                    |        |
| Percentag<br>Fraction<br>Scientific | je          | d-mmm<br>d-mmm<br>mmm-yy | -yy             |            |                           | ^      |
| Special                             |             | h:mm A<br>h:mm:ss        | M/PM<br>s AM/PM |            |                           |        |
| Custom                              |             | h:mm                     |                 |            |                           |        |
|                                     |             | n:mm:ss                  | 5               |            |                           |        |
|                                     | I. Seleo    | ct Cust                  | om              |            |                           |        |
|                                     | ~           |                          |                 |            |                           | Delete |
| Type the n                          | umber forma | t code, usi              | ng one of tl    | he existir | ng codes as a starting po | oint.  |
|                                     |             | (                        |                 | 3.         | Select OK                 |        |
|                                     |             |                          |                 |            |                           |        |

# Step 5:

|    | Α        | В                 | С         | D         | E          | F                              | G              | Н          |
|----|----------|-------------------|-----------|-----------|------------|--------------------------------|----------------|------------|
| 1  | Other ID | Student Full Name | CY Period | CY Course | CY Section | CY Description                 | CY Subject     | CY Teacher |
| 2  | 012345   | DOE , ANNETTE     | 3         | 3204      | 1          | MATH MODELS FOR ALGEBRA 1      | Mathematics    | GERMANY    |
| 3  | 012346   | DOE, BIANCA       | 3         | 3204      | 5          | MATH MODELS FOR ALGEBRA 1      | Mathematics    | C MINER    |
| 4  | 012347   | DOE, CINDY        | 3         | 3513      | 4          | GEOMETRY                       | Mathematics    | J HARDIN   |
| 5  | 012348   | Dg                | -         |           | -          | GLISH INDEPENDENT STUDIES      | Language Arts  | C JORDAN   |
| 6  | 012361 🚄 | Other ID          | now inc   | cludes s  | ix digits  | N OF TRANS                     | Career/Tech Ed | MJIMENEZ   |
| 7  | 012349   | D                 |           |           |            | LISH INDEPENDENT STUDIES       | Language Arts  | C JORDAN   |
| 8  | 012350   | DOE, GABRIEL      | 3         | 4114      | 14         | INT PHY & CHEM                 | Science        | N GARZA    |
| 9  | 012351   | DOE, HERBEY       | 3         | 6313      | 1          | SPANISH 2                      | Foreign Lang   | O CARDENAS |
| 10 | 012352   | DOE , ISELA       | 3         | 1200CT    | 1          | ENGLISH INDEPENDENT STUDIES CT | Language Arts  | R PLETCHER |
| 11 | 012353   | DOE, JAKE         | 3         | 8650      | 5          | PRINC HLTH SCI                 | Career/Tech Ed | V PEREZ    |

# Step 6:

| File name:    | Doe Students            |                            |                        | , |
|---------------|-------------------------|----------------------------|------------------------|---|
| Save as type: | CSV (Comma delimited) 🧹 | Sove the report            |                        | , |
| Authors:      | Juarez, Vannessa C.     | Under Save As Type select, | title Subj Select Save |   |
| Hide Folders  |                         | CSV (Comma Delimited)      | Tools - Save Cancel    |   |

# Step 7:

| 🚺 🔒 🐬 👌 👳                                                                                                    | Doe Stud                   | ents - Excel     |                                          | XP                   | $\times\!\!\!\times\!\!\!\times$ | 0            | YXX                | XC)         | XX               | XXX |
|----------------------------------------------------------------------------------------------------|----------------------------|------------------|------------------------------------------|----------------------|----------------------------------|--------------|--------------------|-------------|------------------|-----|
| FILE HOME INSERT PAGE LAYOUT FORMULAS                                                                                                    | DATA REVIEW VIEW ACROBA    | т                |                                          |                      | - 0                              | 50           | S CO               | 54          | - Ven            | 49  |
| $ \begin{array}{c c} & & & \\ & & & \\ & & & & \\ & & & \\ & & & \\ & & & \\ & & & \\ & & & \\ & & & \\ & & & \\ & & & \\ & & & & \\ & & & & \\ & & & & \\ & & & & \\ & & & & \\ & & & & \\ & & & & \\ & & & & \\ & & & & \\ & & & & \\ & & & & \\ & & $ | E Marge & Center *         | * Condi<br>Forma | ≢<br>tional Format as<br>tting ⊤ Table ⊤ | Cell Ins<br>Styles - | ert Delet                        | e Format     | ∑ Auto<br>↓ Fill + | Sele<br>and | ct Exit<br>Don't | :   |
| Clipboard Tail Font Tail A                                                                                                    | ignment 🕞 Numbe            | er G             | Styles                                   |                      | Cells                            |              | (                  | 3           | ave              | _ر  |
| 313 ▼ : × ✓ & DOE, LAUREN                                                                                                    |                            |                  |                                          |                      |                                  |              |                    |             |                  |     |
| A B C D E                                                                                                    | F                          | G                | н                                        | 1                    | J                                | к            | L                  | м           | N                | 0 🔺 |
| 1 Other ID Student Full Name CY Period CY Course CY Section                                                                                                    | on CY Description          | CY Subject       | CY Teacher                               |                      |                                  |              |                    |             |                  |     |
| 2 012345 DOE, ANNETTE 03 3204 01                                                                                                    | MATH MODELS FOR ALGEBRA 1  | Mathematics      | GERMANY                                  |                      |                                  |              |                    |             |                  |     |
| 3 012346 DOE, BIANCA 03 3204 05                                                                                                    | MATH MODELS FOR ALGEBRA 1  | Mathematics      | C MINER                                  |                      |                                  |              |                    |             |                  |     |
| 4 012347 DOE, CINDY 03 3513 04                                                                                                    | GEOMETRY                   |                  |                                          | r 0.5                |                                  |              |                    | × 1         |                  |     |
| 5 012348 DOE, DANIELA 03 1200 03                                                                                                    | ENGLISH INDEPENDENT STUDIE |                  | N                                        | licrosoft Ex         | cel                              |              |                    |             |                  |     |
| 6 012361 DOE, EVAN 03 8720 01                                                                                                    | PRIN OF TRANS              | Come featur      | ar in vour workh                         | ok might he l        | ort if you r                     | ave it as CS | V (Comma de        | limited     |                  |     |
| 7 012349 DOE, FERNANDA 03 1200 03                                                                                                    | ENGLISH INDEPENDENT STUDIE |                  | es in your workbo                        | lok might be n       | ost il you s                     | ave it as C3 | v (comina de       | miniceuj.   |                  |     |
| 8 012350 DOE, GABRIEL 03 4114 14                                                                                                    | INT PHY & CHEM             | Do you wan       | t to keep using th                       | at format?           |                                  |              |                    |             |                  |     |
| 9 012351 DOE, HERBEY 03 6313 01                                                                                                    | SPANISH 2                  |                  | Yes                                      | No                   | He                               | elp          |                    |             |                  |     |
| 10 012352 DOE, ISELA 03 1200CT 01                                                                                                    | ENGLISH INDEPENDENT STUDIE |                  |                                          |                      |                                  |              |                    |             |                  |     |
| 11 012353 DOE, JAKE 03 8650 05                                                                                                    | PRINC HLTH SCI             | Career/Tech Ed   | V PER                                    |                      |                                  |              |                    |             |                  |     |
|                                                                                                    |                            |                  | S                                        | elect Y              | es                               |              |                    |             |                  |     |

# Processing List PART 2: Import the Excel file

#### Slide 1:

#### Entity (400) Grades 9 to 12 (400) 💌 FS Alert mary Joness SKYWARD ✓ Students Families Staff Student Services Office Administration Administration Administration Access Plus Features Reporting Reports Question Q, 📌 Student Management Setup - Entity Counts \* Advanced Features Setup Setup - District Calendar Setup Automated Emails 4 Entity Counts 4 Calendar Events System Contacts Reports 1 Activity Events Student Indicators Field Trips 1 Processing Lists 1 - Name Maintenance Lunch Menus Setup Messag Center 9 **1** Skyle Processing Lists Trans Click here to access Processing Lists. - Add Who, What, When, Why? A Processing List is a list of student names generated by a set of report parameters or by an individual selection of students, which can be used in various reports. Addre Mailin Repor Weather WS\AD\FM\RE Student Profile WS\ST\PR e l Displaying Use a Processing List when generating your report and ranges to get a list of specific students needed for your reporting purposes. Condition Monday, Ap 0 Entry by Student 1 No items to dis

#### Slide 2:

| SKYWARD Entity (400) Grades 9              | to 12 (400) 💌                                                                                    | FS Alert                      | Mary Jonesscr              | Account Pre       | ferences  | Exit        | ?    |
|--------------------------------------------|--------------------------------------------------------------------------------------------------|-------------------------------|----------------------------|-------------------|-----------|-------------|------|
| Home 🕶 Students Families Staff             | Student Food<br>Services Service Office Administration                                           | Educator Advanced Access Plus | Federal/State<br>Reporting | Custom<br>Reports |           |             |      |
| ◄ ■ Processing Lists ☆ (3)                 | 85)                                                                                              | 🕚 🖄 📝 🖪                       | Favorite                   | s 🔻 🖺 New Wi      | ndow 🖶 k  | ly Print Qu | ueue |
| Processing Lists                           |                                                                                                  |                               |                            | 3                 |           | Filter      | ר    |
| Description A                              | Date Created Time Created By                                                                     | Processing Li                 | ist ID                     |                   |           | Add         | 5    |
| There are no records to display; check you | filter settings.                                                                                 |                               |                            |                   | *         | Aug         |      |
| From this so<br>to <b>Add, Edit</b> ,      | reen you have the capability<br>and <b>Delete</b> Processing Lists.                              | Click Ad                      | <b>ld</b> to create a      | new Proces        | sing List | ete         | 5    |
| The current use<br>dis<br>depending        | r or all user's <b>processing lists</b><br>play on this screen<br>on the filter option selected. |                               |                            |                   |           |             |      |

#### Slide 3:

| Entity (4                           | 100) Grades 9 t                                                                   | to 12 (400) 💌                                       |                                                        | FS Alert                                | Mary Jonessor                | Account Pre       | eferences | Exit ?                |
|-------------------------------------|-----------------------------------------------------------------------------------|-----------------------------------------------------|--------------------------------------------------------|-----------------------------------------|------------------------------|-------------------|-----------|-----------------------|
| Home 👻 Students                     | Families Staff                                                                    | Student Food<br>Services Service                    | Office Administration                                  | Educator Advance<br>Access Plus Feature | d Federal/State<br>Reporting | Custom<br>Reports | }         |                       |
| Processing                          | g Lists 😭 (38                                                                     | 5)                                                  |                                                        | 🕚 🥼 🖻                                   | 🔄 📾 😭 Favorit                | les 🔻 怕 New W     | indow 🗟 M | y Print Queue         |
| Processing Lists                    |                                                                                   |                                                     |                                                        |                                         |                              |                   |           | Filter                |
| Description There are no records to | <ul> <li>Processing List I</li> <li>broker9:81/scr</li> <li>Processing</li> </ul> | Information<br>ipts/cgiip.e                         | Description and Lo<br>for the new Proces<br>Click Save | sing List.                              | fox                          |                   |           | Add<br>Edit<br>Delete |
|                                     | Processing Li<br>* Description<br>Long Description<br>Asterisk (*) denote         | st Information<br>on:<br>on:<br>es a required field |                                                        |                                         | <u>Save</u><br>Back          | 5                 |           |                       |

#### Slide 4:

| In Processing Lists in                   | 7 (369)                     |                     |            | 🗷 📝 🖬 🛸            | Favorites Vindov | w 🐨 My Print ( |
|------------------------------------------|-----------------------------|---------------------|------------|--------------------|------------------|----------------|
| lick the arrow to <b>expand</b> t        | he processing list in       | formation.          |            |                    | 멘 (              | Option         |
| organisti m                              | DING DEDINGS                | Creat               | ed By      | Processing List ID |                  | Add            |
| List Name                                | 04/07/2014                  | 11:30 am Jone       | sscr, Mary | 776                |                  | 50             |
| Expand All Collapse All Modify           | Details (displaying 2 of 2) | View Printable Deta | ls         |                    |                  | Delete         |
| ▼ Processing List Info                   |                             |                     |            |                    |                  | Delete         |
| Nbr of Records: 0<br>Long Description: 1 | 0<br>List Name              |                     |            |                    |                  |                |
| Names in Processing List                 |                             |                     |            |                    |                  |                |
| - Humba million and the second second    |                             |                     |            |                    |                  |                |

### Slide 5:

| Processing Nan   | ne List (227)    |             |             |       |         |     |        |        |                    |          |      | ۲     | 1   | 1   | ē    |
|------------------|------------------|-------------|-------------|-------|---------|-----|--------|--------|--------------------|----------|------|-------|-----|-----|------|
| Views: General - | Filters: *Skywar | d Default 🕶 |             |       |         |     |        |        |                    | T        |      |       | 8   | E   | dd   |
| Last Name        | First            | Middle      | Name Key    | Grade | Grad Yr | S   | School | Adviso | r                  | Other ID |      |       |     | De  | lete |
| Abadiscr         | Kenyetta         | R           | ABADIKEN001 |       |         |     |        |        |                    |          |      |       | •   | Im  | port |
| Abbescr          | Temple           | L           | ABBESTEM001 |       |         |     |        |        |                    |          |      | 1     |     | ZĘ  |      |
| Abbotscr15AGHX   | Jon              |             | ABBOTJON000 | 09    | 2017    | A   | 400    | Burds  | A list of students | can al   | so b | e in  | nor | ted | SCK  |
| Abboudscr        | Kelsie           | G           | ABBOUKEL001 |       |         |     |        |        | to create a        | proce    | ssin | alist |     |     |      |
| Abundisscr       | Tad              | L           | ABUNDTAD001 |       |         |     |        |        |                    | proce    |      |       |     |     |      |
| Adwellscr        | Marvel           | C           | ADWELMAR001 |       |         |     |        |        | Click              | Impo     | ort. |       |     |     |      |
| Airdscr          | Juan~            | V           | AIRDSJUA001 | 02    | 2024    | n/a |        |        |                    |          |      |       |     |     |      |

#### Slide 6:

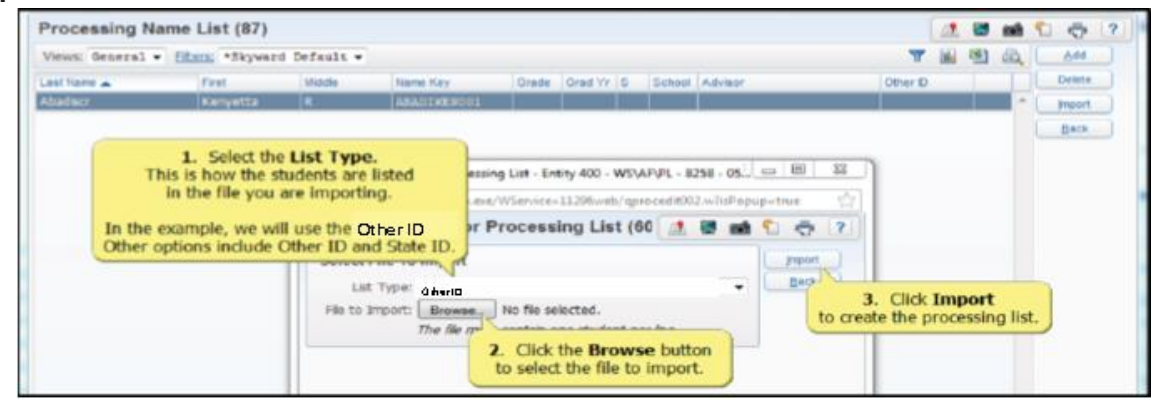

#### Slide 7:

| Home 👻 Students Families Staf                 | Student Foo<br>Services Servi | d Office Administration | Educator Advanced Features | ederal/State C<br>Reporting R | lustom Q         |              |
|-----------------------------------------------|-------------------------------|-------------------------|----------------------------|-------------------------------|------------------|--------------|
| 💶 🕨 Processing Lists 😭 (3                     | 869)                          |                         | 1 🗷 🖬 🖬                    | 📾 🏫 Favorites                 | • 🛍 New Window 🖶 | My Print Que |
| rocessing Lists                               |                               |                         |                            |                               | 🖲 🗟 (            | Filter       |
| escription 🔺                                  | Date Created                  | Time Created Created By | Processing List            | D                             |                  | optiona      |
| List Name                                     | 04/07/2014                    | 11:30 am Jonesscr, Man  | y 77                       | 6                             | · ·              | Add          |
| Company All Colleges All Maddle Dates         | (dischains 2 of 2)            | Manu Deintrahle Dataite |                            |                               |                  | Edit         |
| Expand All Collapse All Modily Deca           | s (displaying 2 or 2)         | view Printable Decais   |                            |                               |                  | Delete       |
| Nbr of Records: 0<br>Long Description: List N | ime                           |                         |                            | _                             |                  |              |
| Names in Processing List                      |                               |                         |                            |                               |                  |              |
| Add/Delete Names                              |                               |                         |                            |                               |                  |              |
| 2 Abbescr Temple                              |                               |                         |                            |                               |                  |              |
| 3 Abbotscr, Jon                               |                               |                         |                            |                               |                  |              |
| 4 Abbour                                      |                               |                         |                            |                               |                  |              |
| 5 Abunc You will find t                       | he names you'v                | e added                 |                            |                               |                  |              |
| 6 Adwe in the Names in<br>7 Airdsd of the Pro | Processing L                  | ist section             |                            |                               |                  |              |

# Processing List PART 3: Generate a Data Mining report using imported file

#### Slide 1:

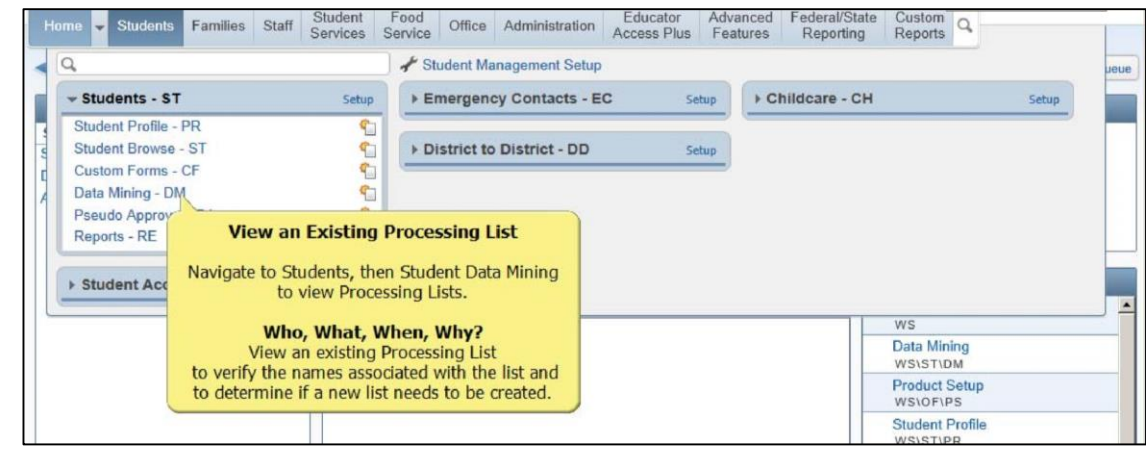

#### Slide 2:

| Entity (440) Gr            | ades 8 to 12 (440) 💌                        |             |                         |                   |              |            | Mar            | rk Holli        | scr    | Account           | Preferences  | Exit ?                    |
|----------------------------|---------------------------------------------|-------------|-------------------------|-------------------|--------------|------------|----------------|-----------------|--------|-------------------|--------------|---------------------------|
| Home - Students Families   | Staff Student Food<br>Services Service Offi | ce Administ | ration Education Access | tor Ad<br>Plus Fo | lvan<br>eatu | ced<br>res | Federa<br>Repo | I/Stat          | e (    | Custom<br>Reports | Q            |                           |
| ◀ 🖬 🕨 Data Mining 😭 (1     | 91)                                         |             |                         |                   | 2            | Tasl       | (Manager       | <del>ث</del> ار | avorit | es 🕶 🐔 1          | New Window 🖏 | My Print Queue            |
|                            |                                             |             |                         | Report            | ts to        | Displ      | ay: All        | Repo            | rts    |                   | •            |                           |
| Views: Report Information  | Filters: *All Reports                       | *           |                         |                   |              |            |                |                 |        | T                 | •            | Add                       |
| Report Name                | Report Title                                | Favorite    | Created By              | Editable          | 1            | S          | Default        | C               | P      | RR                | Dat          | Edit                      |
| 10th Grade Birthday Report | 10th Grade Birthday Report                  | *           | HOLLIMAR000             | Y                 | N            | A          | Yes            |                 | Y      | 79 P              | 07/24/~      | Delete                    |
| 2nd Family Permissions     | 2nd Family Permissions                      |             | HOLLIMAR000             | Y                 | N            | В          | Both           |                 |        | 685 L             | 07/17/       | Clone                     |
| doned report               | cloned report                               | 會           | TAYLOAMA000             | N                 | N            | в          | Both           |                 |        | 857 L             | 07/16/       | Preview                   |
| College Visits             | College Visits                              |             | HOLLIMAR000             | Y                 | Ν            | Α          | Yes            |                 | Y      | 64 P              | 07/23/       | First 10<br>Records       |
| ▶ Default                  | Default                                     | 會           | DREW ROB000             | N                 | (            |            | Sel            | ect a           | any    | report            | and          | Print                     |
| ▶ new                      | new                                         | 會           | TAYLOAMA000             | N                 |              | did        | Print          | Usi             | ng l   | Proces            | sing List.   | - Trank                   |
| November Birthdays         | November Birthdays                          |             | HOLLIMAR000             | Y                 | N            | A          | Yes            |                 |        | 98 P              | 07/17/       | Excel                     |
| October Birthdays          | October Birthdays                           |             | HOLLIMAR000             | Y                 | Ν            | A          | Yes            |                 | Y      | 98 P              | 07/17/       | Print Using<br>Processing |
| SC Entity Issue            | Entity Test                                 | 會           | TAYLOAMA000             | N                 | Ν            | В          | Both           |                 |        | 899 L             | 07/16/       | List                      |

#### Slide 3:

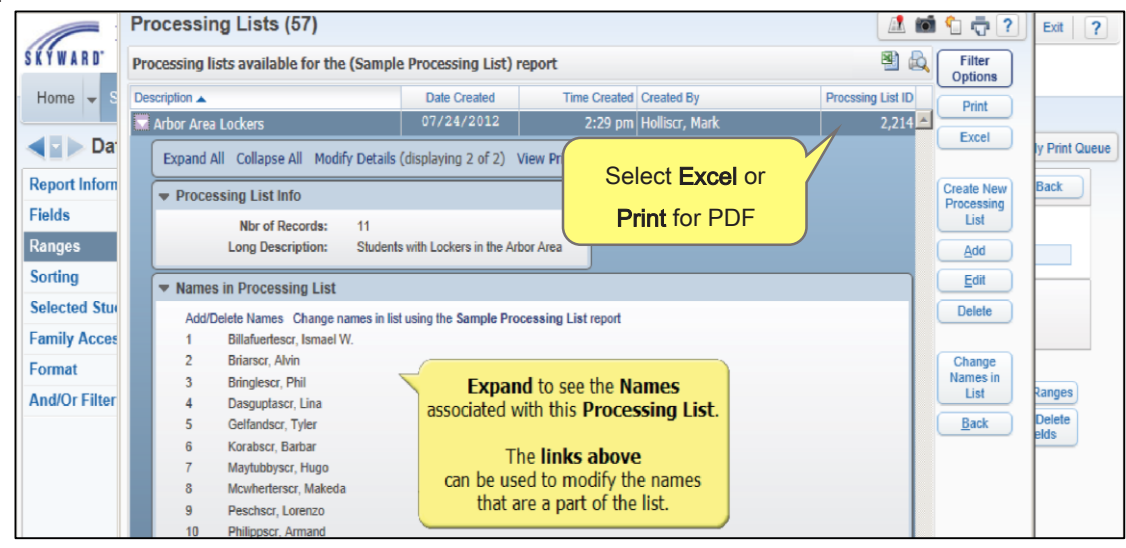